#### Latrobe School District

# TCG Website – Manage Your 403b

## https://retirement.tcgservices.com/

## 8/6/2023

Latrobe School District 403b voluntary retirement accounts payments are managed by the third party administrator TCG Administrators, a subsidiary of CalSTRS 403bComply. Employees are responsible to set up an account at the TCG website to begin or change their payroll deductions. *Note: Prior to setting up payroll deductions you must already have established a 403b account with one of our district's approved vendors (list at <u>www.403bCompare.com</u>). For American Fidelity Assurance plans only, you may open a 403b account with our American Fidelity rep.* 

## To Use TCG:

- 1. Go to <u>https://retirement.tcgservices.com/</u> For trouble logging in please call the Help Desk phone number for this website at 800-989-9179.
- 2. Click **Login** (not Enroll). If you have already registered and logged in before, log in to your account as a Participant.
- 3. To register for the first time, click the **New User** plus sign. Enter the Plan Password **latro403**.
- 4. Follow the instructions to create your account. Keep track of your username and password.
- 5. If you are asked to select which type of account, choose Latrobe SD <u>Voluntary</u> 403b Plan (not employer-paid).
- 6. Click Manage Investments, then Change Elections.
- 7. Click the arrow next to 403b Pretax Deferral to expand the list of Investment Providers, and click the **Include** box. To make a change, enter the new amount into the right column.

| 2 403b Pretax Deferral                       |                                    |                                |
|----------------------------------------------|------------------------------------|--------------------------------|
| Investment Provider                          | Current<br>Per Pay Period Election | New<br>Per Pay Period Election |
| American Century Investments                 | \$0.00                             | \$ 0                           |
| Americo Financial Life and Annuity Insurance | \$0.00                             | \$ 0                           |
| Equitable                                    | \$0.00                             | \$ 0                           |
| Fidelity Investments                         | \$0.00                             | \$ 0                           |
| Foresters Financial Services                 | \$0.00                             | \$ 0                           |
| Franklin Templeton Investments               | \$0.00                             | \$ 0                           |

8. Check I authorize this investment election change box, click Next.

| $\square$ | ✓ I authorize this investment election change |      |
|-----------|-----------------------------------------------|------|
|           | CANCEL                                        | NEXT |

- 9. A page with a confirmation number appears letting you know the transaction went through. Give Tracy a heads up that you have made a change so she can look for the monthly report from TCG.
- 10. Your changes must be entered into the system by the **10<sup>th</sup> of the month** to apply to that month's Latrobe payroll.